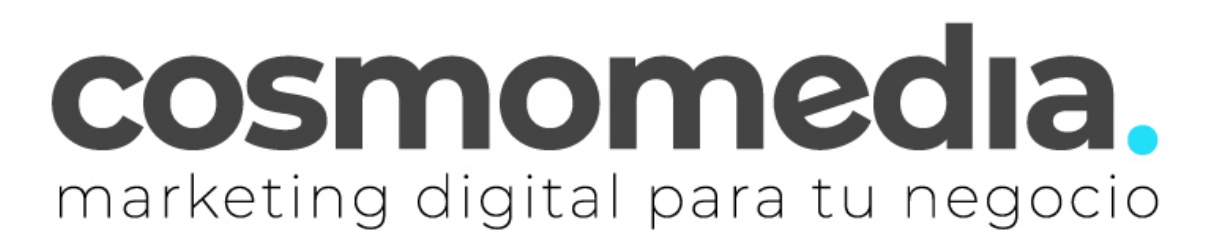

## Configuración correo Outlook 2017

Sustituye los datos convenientemente: donde pone "dominio.com" debes poner tu nombre de dominio, que será para cada cliente distinto, del tipo: electricidadpepe.com o electriciadapepe.es.

1.- Abre el programa. En el Menú, selecciona la sección "Archivo" y en la sección de Información seleccionar "Agregar cuenta", como se muestra a continuación:

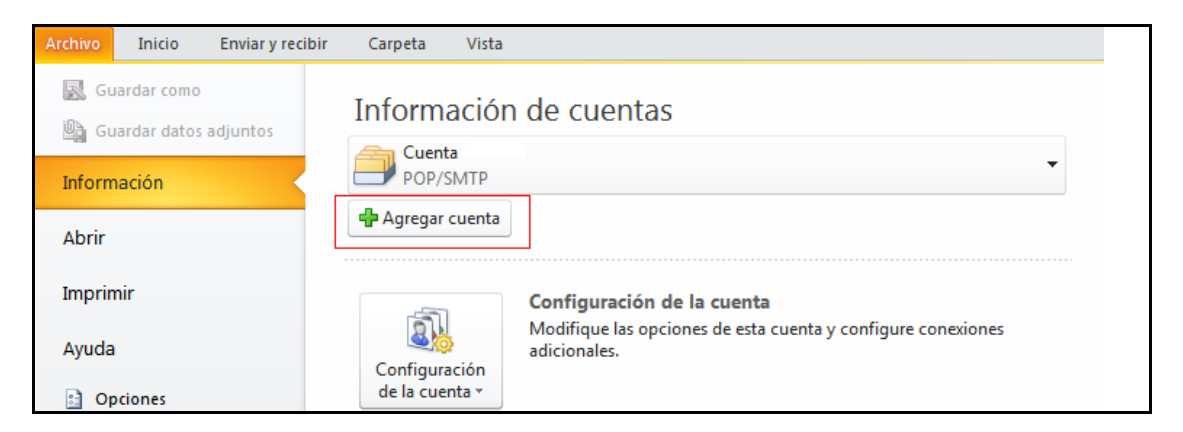

A continuación, le saldrá un asistente, seleccionar la opción "Permitir configurar manualmente mi cuenta" y pulsar conectar:

|                  | 💶 Outlook                                                  |        |
|------------------|------------------------------------------------------------|--------|
|                  |                                                            |        |
| Dirección de cor | reo electrónico                                            |        |
| cuenta@tu        | dominio.com                                                | -      |
| Escribim         | os la dirección de c                                       | orreo  |
|                  | Opciones avanzadas 🔺<br>rmitirme configurar manualmente mi | cuenta |
|                  | Conectar                                                   |        |
|                  |                                                            |        |

| E | Elegir el tipo de cuenta      |  |
|---|-------------------------------|--|
|   | Office 365 Outlook.com Google |  |
|   | Exchange POP IMAP             |  |

Elegimos la opción de **POP** ya que es el protocolo que vamos a usar:

Se mostrarán una serie de campos que deberán rellenar como se muestra a continuación y posteriormente pulsar siguiente:

|                                                                                                    | ×   |
|----------------------------------------------------------------------------------------------------|-----|
| Configuración de cuenta POP<br>guillermo.esteban@cosmomedia.es (¿No es uster                                                                                                    | 1?) |
| Correo entrante<br>Servidor mail.cosmomedia.es Puerto 995<br>I te servidor requiere una conexión cifrada (SSL/TLS)<br>Requerir inicio de sesión utilizando Autenticación de contraseña<br>segura (SPA)                                                  |     |
| Correo saliente<br>Servidor mail.cosmomedia.es Puerto 25<br>Método de cifrado STARTTLS<br>Requerir inicio de sesión utilizando Autenticación de contraseña<br>segura (SPA)<br>Entrega de mensajes<br>Utilizar un archivo de datos existente<br>Examinar |     |
| Volver Siguiente                                                                                                    |     |

Nos pedirá la contraseña de la cuenta y "conectamos":

| Escriba la contraseña de @ |
|----------------------------|
| ESCRIBIMOS LA CONTRASEÑA   |
| Conectar                   |